## OPTUM SAN DIEGO PASSWORD RESET AND USERNAME RECOVERY

## PASSWORD RESET

| Proceed to the Sign In page and click<br>on <b>Forgot Password.</b>                                                                                                    |                                                                                                    |
|----------------------------------------------------------------------------------------------------|----------------------------------------------------------------------------------------------------|
| OPTION ONE – USING SECURITY<br>QUESTIONS:                                                                                                    | Security Questions      Answer the Questions and click continue to retrieve your password.      Security Question 1 Answer      Who is your favorite sports team?                                                                                                    |
| <ol> <li>Answer Security Questions.<br/>Click on Continue.</li> </ol>                                                                                                    | Security Question 2 Answer What is the city and state of your birth? Security Question 3 Answer What was your dream job as a child? Continue                                                                                                    |
| 2. Change Password and click Continue.                                                                                                    |                                                                                                    |
| 3. Click on <b>Return to Sign In</b> to sign in to the Optum San Diego website.                                                                                                    | Password * Confirm Password * Continue Clear Cancel                                                                                                    |
| 3                                                                                                    | Return to Sign In                                                                                                    |
|                                                                                                    | - Email Address                                                                                                    |
| (1                                                                                                    | Click Continue to send an email with a verification link to the address shown.                                                                                                    |
| OPTION TWO – USING EMAIL ADDRESS:                                                                                                    | Email Address<br>mic********es@*******.om                                                                                                    |
| <ol> <li>Click on Email Address.<br/>Click on Continue to send email.</li> </ol>                                                                                                   | Continue                                                                                                    |
| <ol> <li>Check your inbox for an email from Optum<br/>ID. Click on the Authorize Account<br/>Recovery link or copy and paste the URL in<br/>your browser address field.</li> </ol> | Hello *******,           You have requested to reset your Optum ID account password.           To ensure the security of your Optum ID, you must access the authorization URL provided in this email to reset your password.           Authorize Account Recovery           OR           Copy and paste this URL in your browser:           Intro://healthid optum.com.43.bb/views/restaccount ist?relyingAppld=SDP008/718.TARGET-Entrops/is           XAN_FE/Strandscope and patterness in authorized account ist?relyingAppld=SDP008/718.TARGET-Entrops/is           XAN_FE/Strandscope and patternessing account ist?relyingAppld=SDP008/718.TARGET-Entrops/is           XAN_FE/Strandscope and patternessing account ist?relyingAppld=SDP008/718.TARGET-Entrops/is           XAN_FE/Strandscope and patternessing account ist?relyingAppld=SDP008/718.TARGET-Entrops/is           XAN_FE/Strandscope and patternessing and patternessing account ist?relyingAppld=SDP008/718.TARGET-Entrops/is           XAN_FE/Strandscope and the strandscope activity and page and the strandscope activity and accessing account ist?relyingAppld=SDP008/718.TARGET-Entrops/is |
| 3. Change and confirm your <b>Password</b> . Then click <b>Continue</b> .                                                                                                    | Password *                                                                                                    |
| <ol> <li>Click on Return to Sign In to sign in to the<br/>Optum San Diego website.</li> </ol>                                                                                      | Continue Clear Cancel                                                                                                    |
| 4                                                                                                    | Return to Sign In                                                                                                    |

| Proceed to Sign In page and click on <b>Forgot Username.</b>                                                                                                    | Sign In<br>Username or Email address<br>Forgot Username<br>Password<br>Ecropol Password<br>Sign In | Recover your Username<br>We want to make sure only you view your account information<br>dentity.<br>Security Questions<br>Final Address                                                                                                    | OPTUM" ID                |
|----------------------------------------------------------------------------------------------------|----------------------------------------------------------------------------------------------------|----------------------------------------------------------------------------------------------------|--------------------------|
| <ul> <li>OPTION ONE – USING SECURITY<br/>QUESTIONS:</li> <li>1. Enter your Email Address and click<br/>Continue.</li> <li>2. Answer the Security Questions and<br/>on Continue.</li> <li>3. Your username name will be displa<br/>Click on Sign In to sign in to the Op<br/>San Diego website.</li> </ul>                          | on 2<br>d click 2<br>hyed.<br>tum 3                                                                | Forgot Username Email Address Find username with other information Continue Cancel                                                                                                    | OPTUM' D                 |
| <ul> <li>OPTION TWO – USING EMAIL ADDRE</li> <li>1. Click on the Email Address option.<br/>Click on Continue to send the email</li> <li>2. Check your inbox for the email from<br/>Optum ID. Your username will be<br/>displayed in the email.</li> <li>3. Click on Sign In to sign in to the Op<br/>San Diego website.</li> </ul> | ESS: 1<br>I.<br>m 2<br>tum<br>3                                                                    | <ul> <li>✓ Email Address</li> <li>Click Continue to send an email with your usemant<br/>Email Address<br/>r********************************</li> <li>Continue</li> <li>Hello *****,</li> <li>Your Optum ID account usemame is:</li> <li>★★★★★★★7</li> <li>If you did not initiate usemame support,<br/>contact us at:<br/>(800)834-3792<br/>sidhelpdesk@optum.com</li> <li>Thank you,<br/>Optum ID</li> <li>Sign In</li> </ul> | ne to the address shown. |